# GHID DE UTILIZARE WEBCOLEG

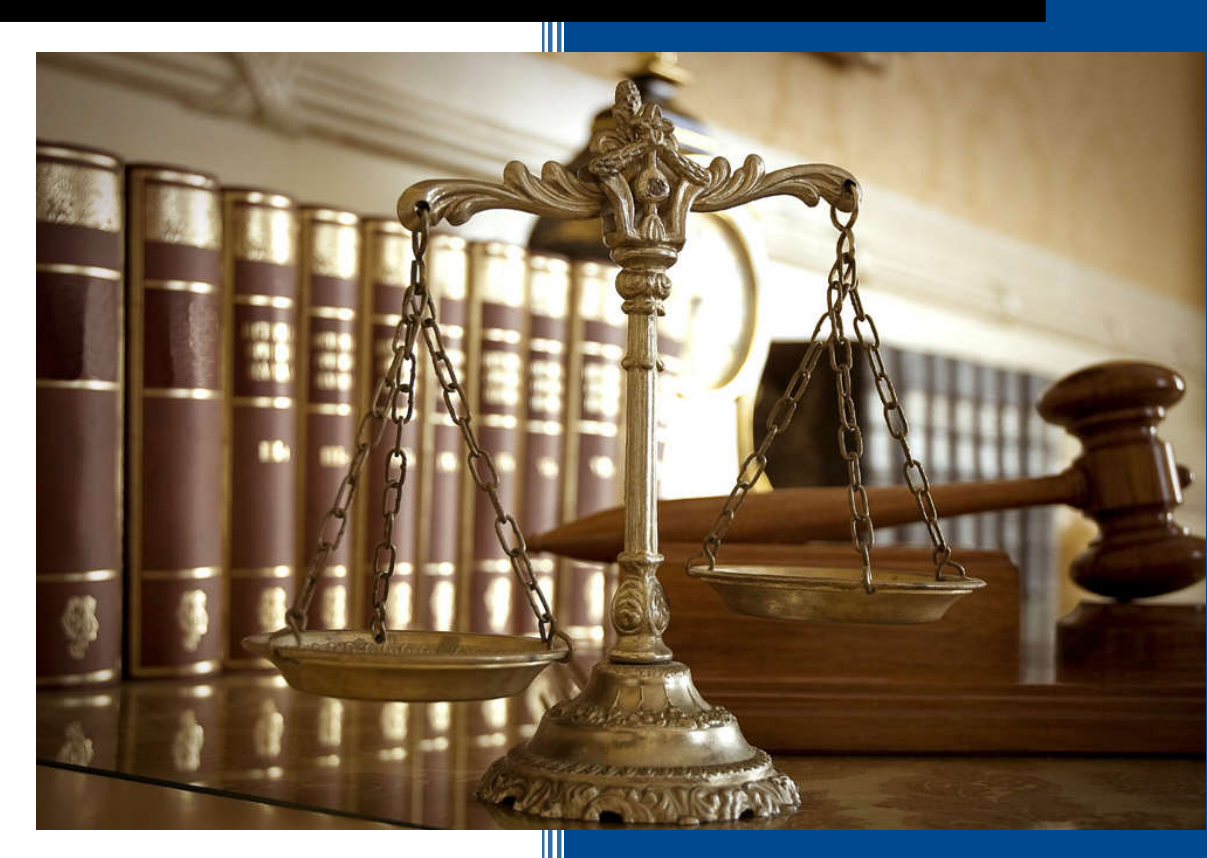

# **CONSI SERV**

Telefon: (0351) 414 686 Email: webcolegdevelopement@gmail.com Program: Luni-Vineri: 09:30-17:30

# 1. Despre WebColeg

**WebColeg** este aplicația care poate fi acesată prin intermediul unui browser, cu o bază de date legislativă care **oferă legislația Romaniei** cu legături între acte, acte consolidate, **actualizată zilnic**.

| WebCoLeg CAUTA ACTE                                                                                                    | ACTE FAVORITE VIZUALIZARE                     | ACTE CONTACT                   |                      |                                        | LC                                                          |
|----------------------------------------------------------------------------------------------------|-----------------------------------------------|--------------------------------|----------------------|----------------------------------------|-------------------------------------------------------------|
| Cautare rapida:<br>Exemple de cautare rapida:<br>• Ordonanta de urgenta:<br>OUG 1/2020 sa: OUG 1 din 2020                                    | Publicatie:<br>Nume publicatie                |                                | Numar:<br>Nr publica | tie                                    | Data:<br>Data publicatie                                    |
| Monitorul oficial:<br>MOF 1/2020 sau MOF 1 din 2020 BIS<br>LEGE 1/2020 sau LEGE 1 din 2020<br>ORDIN 1/2020 sau ORDIN 1 din 2020<br>CON SIGCI | Emitent publicatie<br>Titlu act:<br>Titlu act |                                |                      |                                        |                                                             |
| Cautare C                                                                                                    | auta                                          | ► Tip Act                      | ► Nr Act             | ► Data Emiterii                        |                                                             |
| Cauta Sterge filtre                                                                                                    | Vizualizeaza<br>Vizualizeaza                  | HOTARARE                       | 835<br>833           | 11.08.2021<br>11.08.2021               | Adauga la favorit<br>Adauga la favorit                      |
| Tip act:                                                                                                    | Vizualizeaza           Vizualizeaza           | ORDIN<br>ORDIN                 | 1508<br>739          | 09.08.2021<br>30.07.2021               | Adauga la favorit<br>Adauga la favorit                      |
| Numar:<br>De la numarul                                                                                                    | Vizualizeaza<br>Vizualizeaza<br>Vizualizeaza  | DECIZIA<br>DECIZIA<br>HOTARARE | 275<br>836           | 20.05.2021<br>22.04.2021<br>11.08.2021 | Adauga la favorit<br>Adauga la favorit<br>Adauga la favorit |
| Pana la numarul<br>De la data:                                                                                                    | Vizualizeaza<br>Vizualizeaza                  | HOTARARE                       | 837<br>1519          | 11.08.2021<br>11.08.2021               | Adauga la favorit<br>Adauga la favorit                      |
| Zi Luna An                                                                                                    | Vizualizeaza<br>Vizualizeaza                  |                                | 831<br>766           | 11.08.2021<br>09.08.2021               | Adauga la favorit Adauga la favorit Adauga la favorit       |
| Pana la data:                                                                                                    | Vizualizeaza<br>Vizualizeaza<br>Vizualizeaza  | DECIZIA                        | 264 1474             | 22.04.2021<br>05.08.2021               | Adauga la favorit Adauga la favorit Adauga la favorit       |
|                                                                                                    | Vizualizeaza                                  | ORDIN                          | 1193                 | 27.07.2021                             | Adauga la favorit                                           |

Aplicația **WebColeg** prezintă următoarele funcționalități:

- căutare rapidă a actelor după tip, număr act, data emiterii, Monitorul Oficial în care a apărut, cuvinte din titlu, emitentul actului, domeniu legislativ; se poate alege un singur criteriu sau orice combinație a acestora
- legături între acte care se referă la modificări care se aduc unui act; se poate vedea clar în ce măsură un act mai este în vigoare
- formele anterioare ale actelor, care includ în text modificările efectuate asupra actului până la o anumită dată
- linkuri in text către alte acte la care se referă
- acte favorite
- tipărire acte integral sau parțial cu previzualizare pe ecran
- căutare în textul actului după cuvânt

# 2. Prezentarea aplicației

**Bara de navigație**, imaginea de mai jos, prezintă următoarele meniuri : **Cauta acte**, modalități de căutare a unor acte specifice, **Acte favorite**, vizualizarea actelor din lista de favorite, **Vizualizare acte**, permite vizualizarea textului actelor, împreună cu lista modificărilor actelor și **Contact** unde avem un formular de contact și informații de contact pentru utilizatori. Pentru deconectare se va folosi butonul **Logout**.

| WebCoLeg                                                  | CAUTA ACTE                              | ACTE FAVORITE                                 | VIZUALIZARE ACTE            | CONTACT        |
|-----------------------------------------------------------|-----------------------------------------|-----------------------------------------------|-----------------------------|----------------|
| 2.1. Caută Acte                                           |                                         |                                               |                             |                |
| <b>Căutarea rapidă</b> este o datei. Un astfel de exemplu | modalitate rapidă<br>este prezent în im | de afișare a actelor, p<br>aginea de mai jos. | rin introducerea tipului, r | umărului și al |

| Cautare rapida:<br>Exemple de cautare rapida:                        |       |
|----------------------------------------------------------------------|-------|
| Ordonanta de urgenta:                                                |       |
| • Monitorul oficial:                                                 |       |
| MOF 1/2020 sau MOF 1 din 2020 BIS  • LEGE 1/2020 sau LEGE 1 din 2020 |       |
| ORDIN 1/2020 sau ORDIN 1 din 2020     COD FISCAL                     |       |
| Mai multe exemple                                                    |       |
| Lege 1 din 2020                                                      | Cauta |

Pentru a vedea mai multe exemple de căutare se poate apăsa pe link-ul Mai multe exemple..., iar pentru a afișa datele, după ce textul fost introdus, se va apăsa butonul **Cauta**, sau tasta **Enter**.

#### WebColeg - Ghid de utilizare al aplicației

| Cauta         | Sterge filtre |      |  |
|---------------|---------------|------|--|
| Tip act:      |               |      |  |
| ACTE SINTEZA  | i             | \$   |  |
| Numar:        |               |      |  |
| 500           |               |      |  |
| 1500          |               |      |  |
| De la data:   |               |      |  |
| 1             | 1             | 2005 |  |
| Pana la data: |               |      |  |
| 25            | 12            | 2020 |  |

În imaginea de mai sus avem **Căutarea complexă**, după tipul actului, se va apăsa pe câmp pentru a afișa întreaga listă, după număr și după ziua, luna și anul actului. **Se poate selecta un interval pentru număr și dată.** 

Butonul **Cauta** este diferit de cel de la căutarea rapidă, deși face același lucru este doar pentru căutarea complexă, butonul **Sterge filtre** eliberează câmpurule de date pentru ca utilizatorul să poate introduce din nou ceea ce dorește să caute.

| Tip publicatie:   |    |      |
|-------------------|----|------|
| Monitorul Oficial |    | \$   |
| Numar:            |    |      |
| 1                 |    |      |
| 1000              |    |      |
| 🕑 Nr. Bis         |    |      |
| De la data:       |    |      |
| 1                 | 1  | 2005 |
| Pana la data:     |    |      |
| 12                | 12 | 2020 |
|                   |    |      |

În exemplul de mai sus avem **Căutarea complexă,** după tipul publicației, selectarea se face similar ca la tipul actului, numărul publicației, ziua, luna și anul publicației. Ca și in cazul precedent **se poate selecta un interval pentru număr și dată.** 

Casuța Nr Bis se poate lăsa necompletată pentru a afișa ambele tipuri de acte, cu și fară Bis, însă dacă aceasta este bifată se vor afișa doar actele Bis.

| Emitent:                      |                                               |   |
|-------------------------------|-----------------------------------------------|---|
| ACADEMIA R                    | OMANA 4                                       | • |
|                               |                                               |   |
| Domeniu:                      |                                               |   |
| A.A.A.S: Regle                | ementari                                      | ÷ |
|                               |                                               |   |
| Titlu:<br>Introduceti cuvinte | e din titlu separate printr-un singur spatiu. |   |
| Legea                         |                                               |   |
|                               |                                               |   |
| Cauta                         | Sterge filtre                                 |   |

În exemplul de mai sus se poate selecta un emitent, domeniu sau introduce cuvinte din titlu, pe baza căruia se poate realiza căutarea actelor. Butoanele **Cauta** si **Sterge filtre** sunt similare cu cele de mai sus.

| ublicatie:                                                                                   |                                                                                     | Numar:                                                 |                                                                                                | Data:                                                                                                    |
|----------------------------------------------------------------------------------------------|-------------------------------------------------------------------------------------|--------------------------------------------------------|------------------------------------------------------------------------------------------------|----------------------------------------------------------------------------------------------------|
| Monitorul Oficial                                                                            |                                                                                     | 782                                                    |                                                                                                | 13.08.2021                                                                                                    |
| Emitent:                                                                                     |                                                                                     |                                                        |                                                                                                |                                                                                                    |
| GUVERN                                                                                       |                                                                                     |                                                        |                                                                                                |                                                                                                    |
| lītlu act:                                                                                   |                                                                                     |                                                        |                                                                                                |                                                                                                    |
| la 17 mai 2021 si la 6 iulie 202<br>si Dezvoltare, semnat la Bucu                            | .1, la Acordul de imprumut (Proiect de<br>resti la 17 februarie 2017 si la 27 febru | e imbunatatire a serviciilor ju<br>narie 2017          | diciare) dintre Romania si Bar                                                                 | nca Internationala pentru Reconstructie                                                                                                    |
| Vizualizeaza                                                                                 |                                                                                     | 835                                                    | 11 08 2021                                                                                     | Adauga la favorit                                                                                                    |
| Vizualizeaza                                                                                 | HOTARARE                                                                            | 833                                                    | 11.08.2021                                                                                     | Adauga la favorit                                                                                                    |
| Vizualizeaza                                                                                 | ORDIN                                                                               | 1508                                                   | 09.08.2021                                                                                     | Adauga la favorit                                                                                                    |
|                                                                                              |                                                                                     |                                                        |                                                                                                | Adduga la lavolit                                                                                                    |
| Vizualizeaza                                                                                 | ORDIN                                                                               | 739                                                    | 30.07.2021                                                                                     | Adauga la favorit                                                                                                    |
| Vizualizeaza<br>Vizualizeaza                                                                 | ORDIN<br>DECIZIA                                                                    | 739<br>349                                             | 30.07.2021<br>20.05.2021                                                                       | Adauga la favorit Adauga la favorit Adauga la favorit                                                                                                    |
| Vizualizeaza<br>Vizualizeaza<br>Vizualizeaza                                                 | ORDIN<br>DECIZIA<br>DECIZIA                                                         | 739<br>349<br>275                                      | 30.07.2021<br>20.05.2021<br>22.04.2021                                                         | Adauga la favorit Adauga la favorit Adauga la favorit Adauga la favorit Adauga la favorit                                                                                                    |
| Vizualizeaza<br>Vizualizeaza<br>Vizualizeaza<br>Vizualizeaza                                 | ORDIN<br>DECIZIA<br>DECIZIA<br>HOTARARE                                             | 739<br>349<br>275<br>836                               | 30.07.2021<br>20.05.2021<br>22.04.2021<br>11.08.2021                                           | Adauga la favorit<br>Adauga la favorit<br>Adauga la favorit<br>Adauga la favorit<br>Adauga la favorit                                                                                                    |
| Vizualizeaza<br>Vizualizeaza<br>Vizualizeaza<br>Vizualizeaza<br>Vizualizeaza                 | ORDIN<br>DECIZIA<br>DECIZIA<br>HOTARARE<br>HOTARARE                                 | 739<br>349<br>275<br>836<br>837                        | 30.07.2021<br>20.05.2021<br>22.04.2021<br>11.08.2021<br>11.08.2021                             | Adauga la favorit       Adauga la favorit       Adauga la favorit       Adauga la favorit       Adauga la favorit       Adauga la favorit       Adauga la favorit                                                                                                    |
| Vizualizeaza<br>Vizualizeaza<br>Vizualizeaza<br>Vizualizeaza<br>Vizualizeaza<br>Vizualizeaza | ORDIN<br>DECIZIA<br>DECIZIA<br>HOTARARE<br>HOTARARE<br>ORDIN                        | 739       349       275       836       837       1519 | 30.07.2021<br>20.05.2021<br>22.04.2021<br>11.08.2021<br>11.08.2021<br>11.08.2021<br>11.08.2021 | Adauga la favorit         Adauga la favorit         Adauga la favorit         Adauga la favorit         Adauga la favorit         Adauga la favorit         Adauga la favorit         Adauga la favorit         Adauga la favorit         Adauga la favorit         Adauga la favorit |

Avem o listă de acte, inițial lista ultimelor 20 de acte, prin simpla apăsare a butonului click, actul selectat va afișa informații despre tipul piblicației, numărul, data publicației, emitent și titlu act.

Butonul **Vizualizează** adaugă actul în lista de vizualizare, aceste acte se pot vedea prin apăsarea meniului **Vizualizare acte**, în timp ce butonul **Adaugă la favorit** permite utilizatorului adaugarea actului respectiv la favorite, ca și în cazul precedent actele de la favorite se pot vedea prin apăsarea meniului **Acte favorite**.

În imaginea de mai jos putem vedea numărul de rezultate afișate, numărul de pagini și numarul curent al paginii impreună cu un buton de următorul si precedentul, sub formă de sageți. **De asemenea se poate scrie numărul paginii.** 

| Numar de rezultate: | Numar de pagini: |
|---------------------|------------------|
| 20                  | 1                |
| Introduceti nu      | imarul paginii:  |
| <b>«</b> 1          | 1 >>>            |

## 1.2. Acte favorite

În imaginea de mai jos avem lista actelor favorite, similar ca la **Cauta acte** se pot vedea informații referitoare la actul selectat.

Butonul **Sterge** îi permite utilizatorului să ștearga un act de la favorite, iar **Muta sus** și **Muta jos**, permit schimbarea poziției actelor.

| Publicatie:   |              |                       | Numar:        | Da            | ata:            |          |
|---------------|--------------|-----------------------|---------------|---------------|-----------------|----------|
| Nume publica  | atie         |                       | Nr publicatie |               | Data publicatie |          |
| Emitent:      |              |                       |               |               |                 |          |
| Emitent publi | icatie       |                       |               |               |                 |          |
| Titlu act:    |              |                       |               |               |                 |          |
| Titlu act     |              |                       |               |               |                 |          |
|               |              | Tip Act               | Nr Act        | Data Emiterii |                 |          |
| Sterge        | Vizualizeaza | ACTE SINTEZA          | 1942          | 08.12.2010    | Muta sus        | Muta jos |
| Sterge        | Vizualizeaza | ORDIN                 | 18 M          | 24.01.2021    | Muta sus        | Muta jos |
| Sterge        | Vizualizeaza | ORDIN                 | 7058          | 21.04.2021    | Muta sus        | Muta jos |
| Sterge        | Vizualizeaza | HOTARARE              | 9             | 09.01.2013    | Muta sus        | Muta jos |
| Sterge        | Vizualizeaza | ORDIN                 | 4660568       | 31.12.2020    | Muta sus        | Muta jos |
| Sterge        | Vizualizeaza | ORDIN                 | 154           | 05.06.2020    | Muta sus        | Muta jos |
| Sterge        | Vizualizeaza | ORDIN                 | 1634          | 23.09.2020    | Muta sus        | Muta jos |
| Sterge        | Vizualizeaza | ORDIN                 | 157           | 14.09.2020    | Muta sus        | Muta jos |
| Sterge        | Vizualizeaza | ORDIN                 | 3513 C        | 08.09.2020    | Muta sus        | Muta jos |
| Sterge        | Vizualizeaza | ORDIN                 | 14            | 07.01.2021    | Muta sus        | Muta jos |
| Sterge        | Vizualizeaza | HOTARARE              | 0             | 26.02.2019    | Muta sus        | Muta jos |
| Sterge        | Vizualizeaza | ORDIN                 | 1219          | 22.09.2020    | Muta sus        | Muta jos |
| Sterge        | Vizualizeaza | ACTE SINTEZA          | 2144          | 31.03.2020    | Muta sus        | Muta jos |
| Sterge        | Vizualizeaza | ORDIN                 | 1628          | 22.09.2020    | Muta sus        | Muta jos |
| Ctorgo        | Vizualizeaza | COD EISCAL (227/2015) | 0             | 08 09 2015    | Muta sus        | Muta ios |

### 1.3. Vizualizare acte

Vizualizare acte este pagina in care utilizatorul poate vedea conținutul actelor și modificările acestora.

| Acte selectionate                          |   | Publicatie:                                            | Numar:                               | Data:                                |
|--------------------------------------------|---|--------------------------------------------------------|--------------------------------------|--------------------------------------|
| COD FISCAL(571/2003)<br>Nr. 0 / 22.12.2003 | × | Monitorul Oficial                                      | 927                                  | 23.12.2003                           |
| ORDIN                                      |   | Emitent:                                               |                                      |                                      |
| Nr. 18 M / 24.01.2021                      | * | PARLAMENTUL ROMANIEI                                   |                                      |                                      |
| ACTE SINTEZA                               | × | Act:                                                   |                                      |                                      |
| - NI: 1942 / 06.12.2010                    |   | COD FISCAL(571/2003) Nr. 0 / 22.12.2003 (Monitorul Ofi | cial 927 / 23.12.2003):              |                                      |
|                                            |   | LEGE priving Codul fiscal (ABPOGAT de COD EISCAL (227) | 2015) 0 / 08 09 2015 din 01 01 2016) |                                      |
|                                            |   |                                                        | 2013) 07 08.09.2013 am 01.01.2016)   |                                      |
|                                            |   |                                                        |                                      |                                      |
|                                            |   | Tipareste                                              | Vizualizeaza textul                  | Adauga la favorit                    |
|                                            |   | Textul actualizat                                      | Modificat de                         | Modifica pe                          |
|                                            |   | Vezi SINTEZA                                           | In legatura cu Art. 147(3)           | Vezi                                 |
|                                            |   | Sinteza 1294 / 05.11.2015                              | DECIZIA 28 / 16.04.2018              | LEGE 571 / 22.12.2003                |
|                                            |   | Vezi SINTEZA                                           | In legatura cu Art. 126 al.1         | ABROGA                               |
|                                            |   | Sinteza 1262 / 17.06.2015                              | DECIZIA 48 / 19.06.2017              | LEGE REP 345 / 01.06.2002            |
|                                            |   | Vezi SINTEZA                                           | In legatura cu Art. 129              | ABROGA Sec. 2 Cap.I                  |
|                                            |   | Sinteza 1236 / 12.02.2015                              | DECIZIA 48 / 19.06.2017              | ORDONANTA 86 / 28.08.2003            |
|                                            |   | Vezi SINTEZA                                           | In legatura cu Art. 367 al.4         | ABROGA                               |
|                                            |   | Sinteza 1210 / 31.10.2014                              | DECIZIA 27 / 24.04.2017              | ORDONANTA DE URGENTA 30 / 24.04.2003 |
|                                            |   | Vezi SINTEZA                                           | Vezi Art. 133 al.7                   | ABROGA                               |
|                                            |   | Sinteza 1175 / 08.07.2014                              | LEGE 61 / 12.04.2017                 | ORDONANTA DE URGENTA 12 / 13.03.2003 |
|                                            |   |                                                        |                                      |                                      |
|                                            |   | ABROGAT de SINTEZA                                     | In legatura cu Art. 296(18)          | ABROGA Art. 162                      |

În partea dreaptă avem lista actelor selectionate, pentru a vedea unul dintre aceste acte, se va apăsa butonul click al mouse-ului. Pentru a șterge se va apăsa butonul X.

| Acte selectionate                          |   |
|--------------------------------------------|---|
| COD FISCAL(571/2003)<br>Nr. 0 / 22.12.2003 | × |
| ORDIN<br>Nr. 18 M / 24.01.2021             | × |
| ACTE SINTEZA<br>Nr. 1942 / 08.12.2010      | × |

Prin selectarea unui act se pot vedea informații referitoare la actul respectiv.

Butonul **Tipărește** permite utilizatorului să tipărească textul actului, iar **Vizualizează textul** permite acestuia să îl citească.

Modificările sunt grupate pe trei coloane, prima coloană conține o listă a actualizărilor actului selectat, a doua coloană conține o listă a actelor care modifică actul selectat, iar ce-a de-a treia coloană conține o listă a actelor pe care actul selectat le modifică.

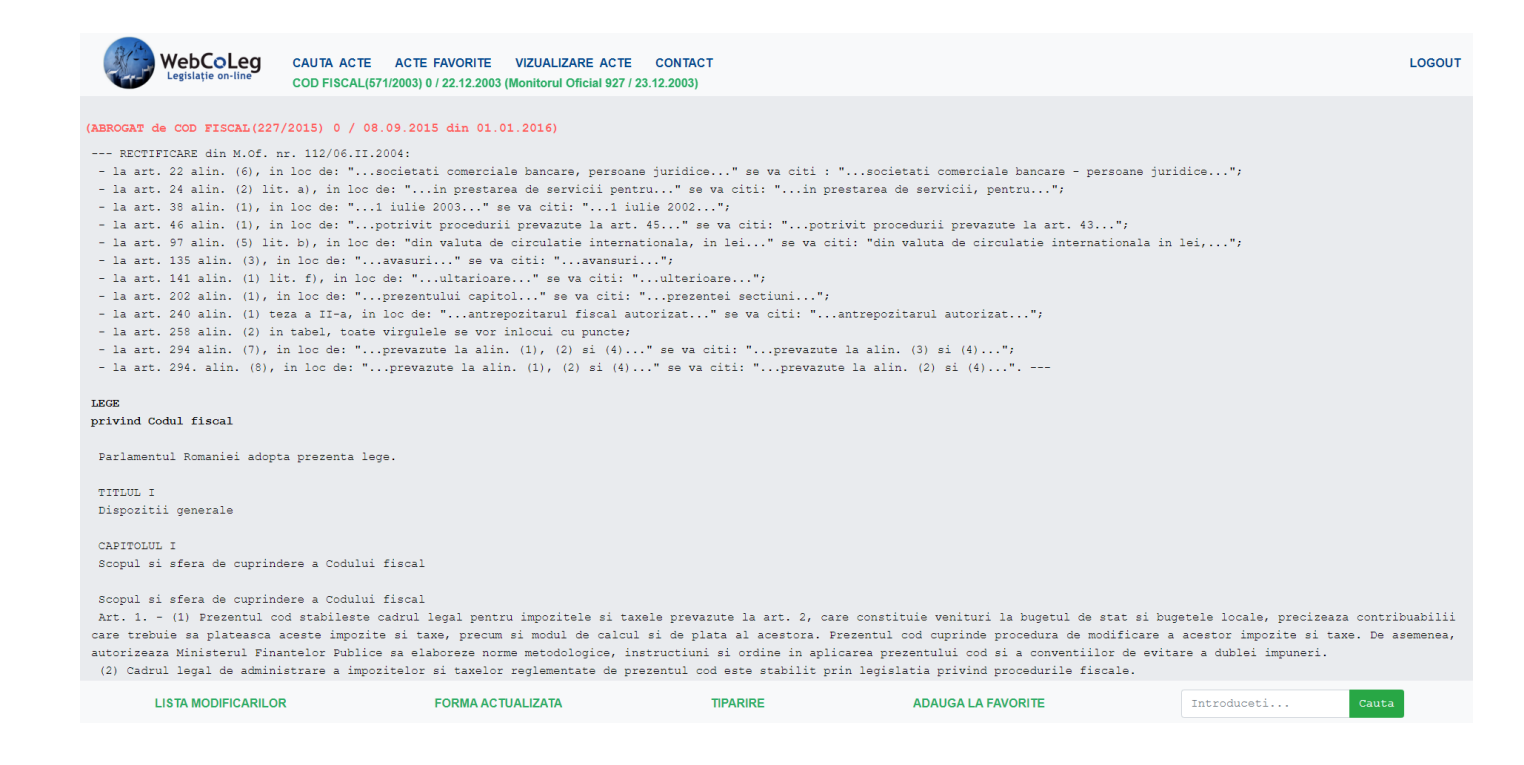

Pagina de vizualizare a textului are două bari una sus similară cu cea din **Caută acte** (singura diferența este numele actului care apare în partea de sus a paginii) și una jos care conține :

- Lista modificărilor care conține o listă a actelor care modifică actul afișat

|                              | × |
|------------------------------|---|
| In legatura cu Art. 147(3)   |   |
| DECIZIA 28 / 16.04.2018      |   |
| In legatura cu Art. 126 al.1 |   |
| DECIZIA 48 / 19.06.2017      |   |
| In legatura cu Art. 129      |   |
| DECIZIA 48 / 19.06.2017      |   |
| In legatura cu Art. 367 al.4 |   |
| DECIZIA 27 / 24.04.2017      |   |
| Vezi Art. 133 al.7           |   |
| LEGE 61 / 12.04.2017         |   |
| In legatura cu Art. 296(18)  |   |
| DECIZIA 14 / 06.03.2017      |   |
| In legatura cu               |   |
| ORDIN 994 / 21.10.2015       | - |

- Forma actualizată conține o listă a actualizărilor actului afișat

|                           | × |
|---------------------------|---|
| Vezi SINTEZA              |   |
| Sinteza 1294 / 05.11.2015 |   |
| Vezi SINTEZA              |   |
| Sinteza 1262 / 17.06.2015 |   |
| Vezi SINTEZA              |   |
| Sinteza 1236 / 12.02.2015 |   |
| Vezi SINTEZA              |   |
| Sinteza 1210 / 31.10.2014 |   |
| Vezi SINTEZA              |   |
| Sinteza 1175 / 08.07.2014 |   |
| ABROGAT de SINTEZA        |   |
| Sinteza 1162 / 19.05.2014 |   |
| Vezi SINTEZA              |   |
| Sinteza 1148 / 22.04.2014 | * |

- Tipărește care permite utilizatorului să tipărească textul actului
- Adaugă la favorite permite utilizatorului adăugarea actului afișat la favorite
- O casetă de căutare, în care se introduc cuvintele căutate și care prin apăsarea butonului **Cauta** evidențiază în text cuvintele căutate

|--|

Înaintea fiecărui act va fi specificat dacă actul este abrogat sau nu, dacă nu este abrogat nu va apărea nici un text suplimentar, iar daca acesta este abrogat textul speficicând acest lucru va apărea cu roșu.

```
(ABROGAT de COD FISCAL(227/2015) 0 / 08.09.2015 din 01.01.2016)
```

## 1.4. Contact

Contact are două secțiuni, un formular de contact în care utilizatorul va trebui să introducă numele, adresa de email, subiectul și textul mesajului (problema întâmpinată sau dacă este vreo nelămurire, întrebarea).

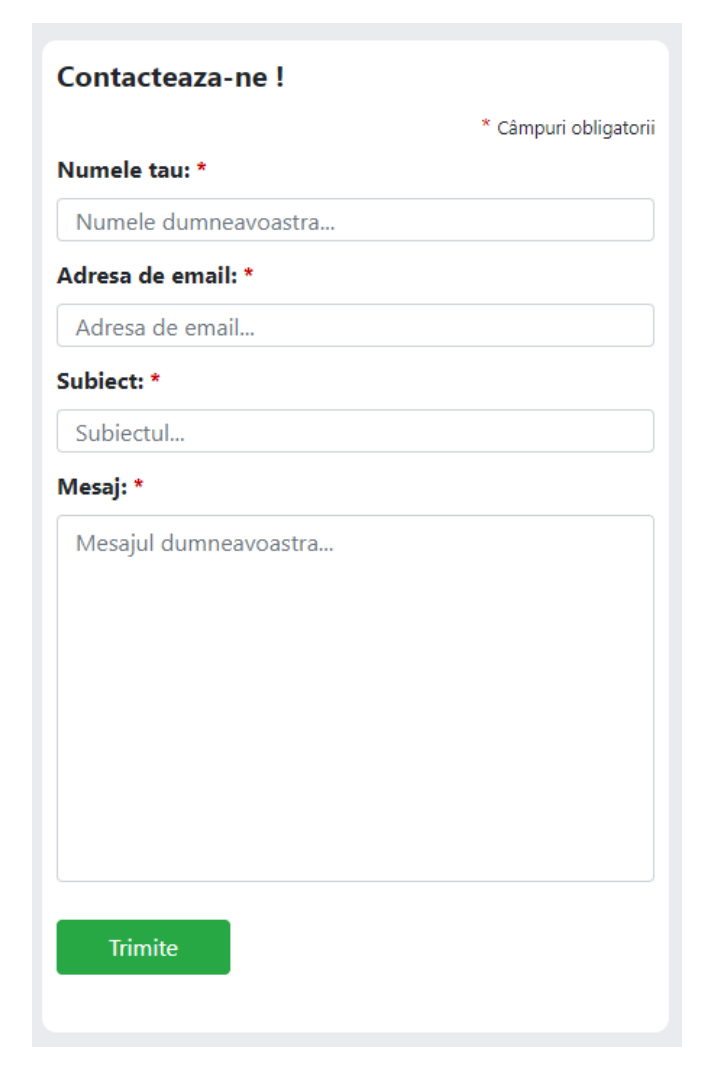

După ce aceste câmpuri au fost completate se poate apăsa butonul Trimite pentru a expedia mesajul.

Și o secțiune cu informații de contact, imaginea de mai jos.

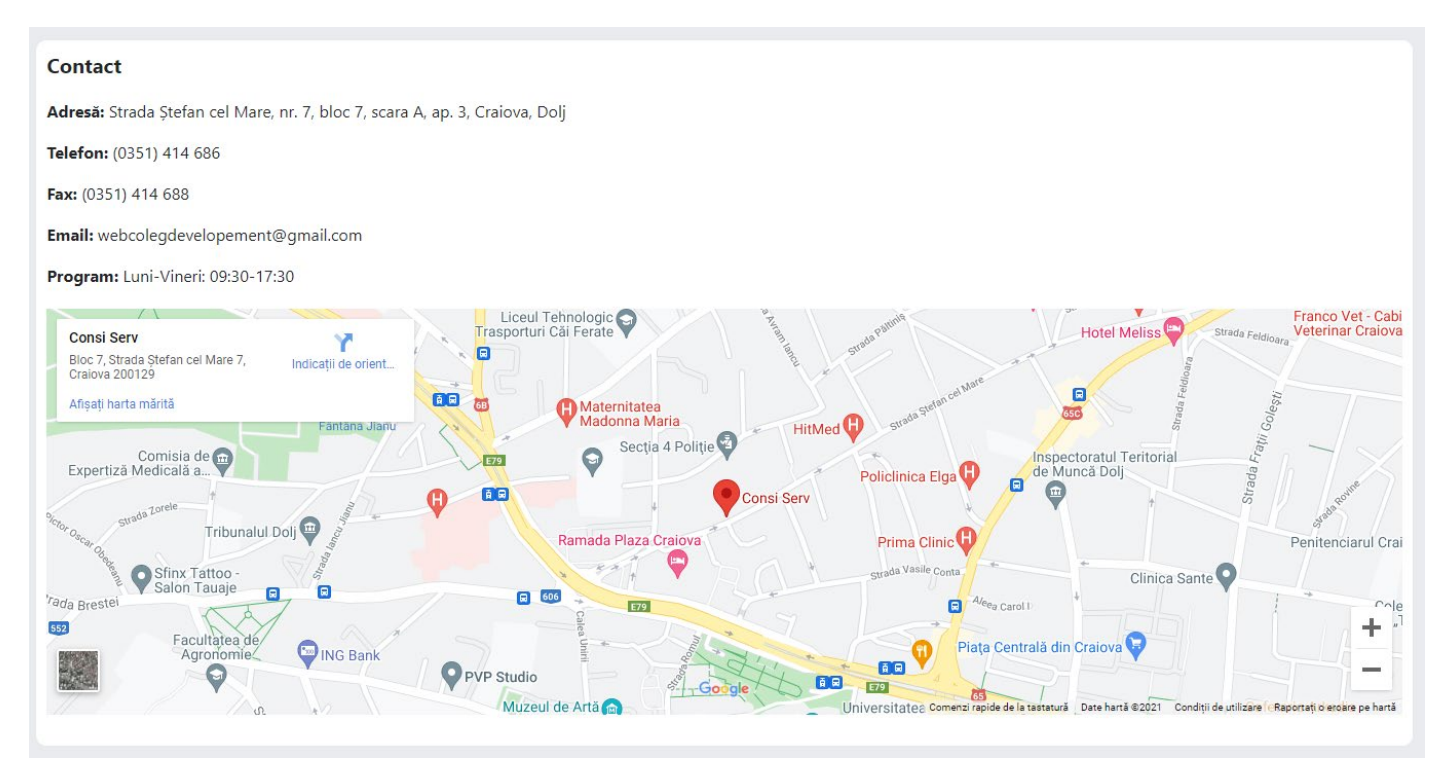

Similar cu această sectiune și bara de jos conține aceste informații dar și unele linkuri utile.

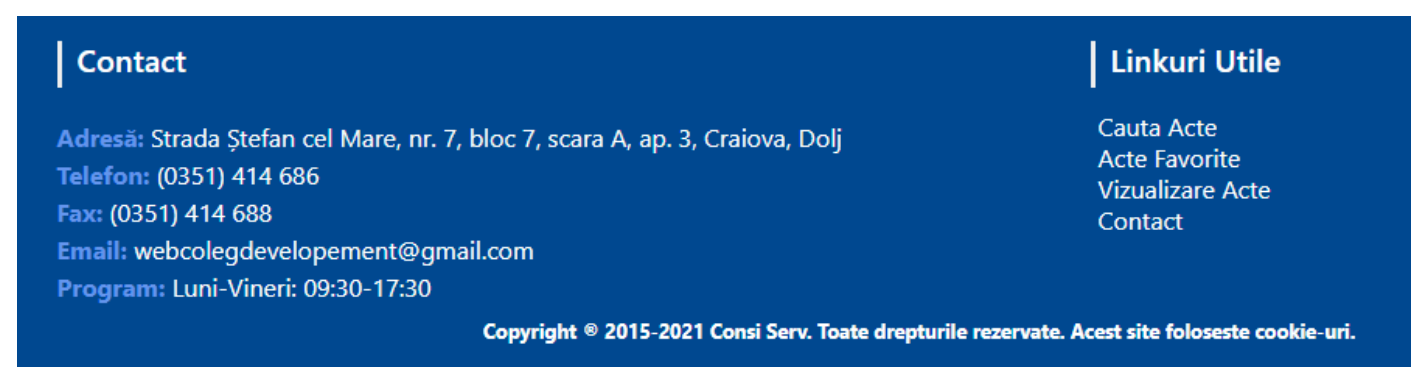